# |Togo\_Free\_Wi-Fi 接続ガイド (メール認証方式)

### ※Wi-Fi接続は1回60分、 回数は6回までご利用可能です。

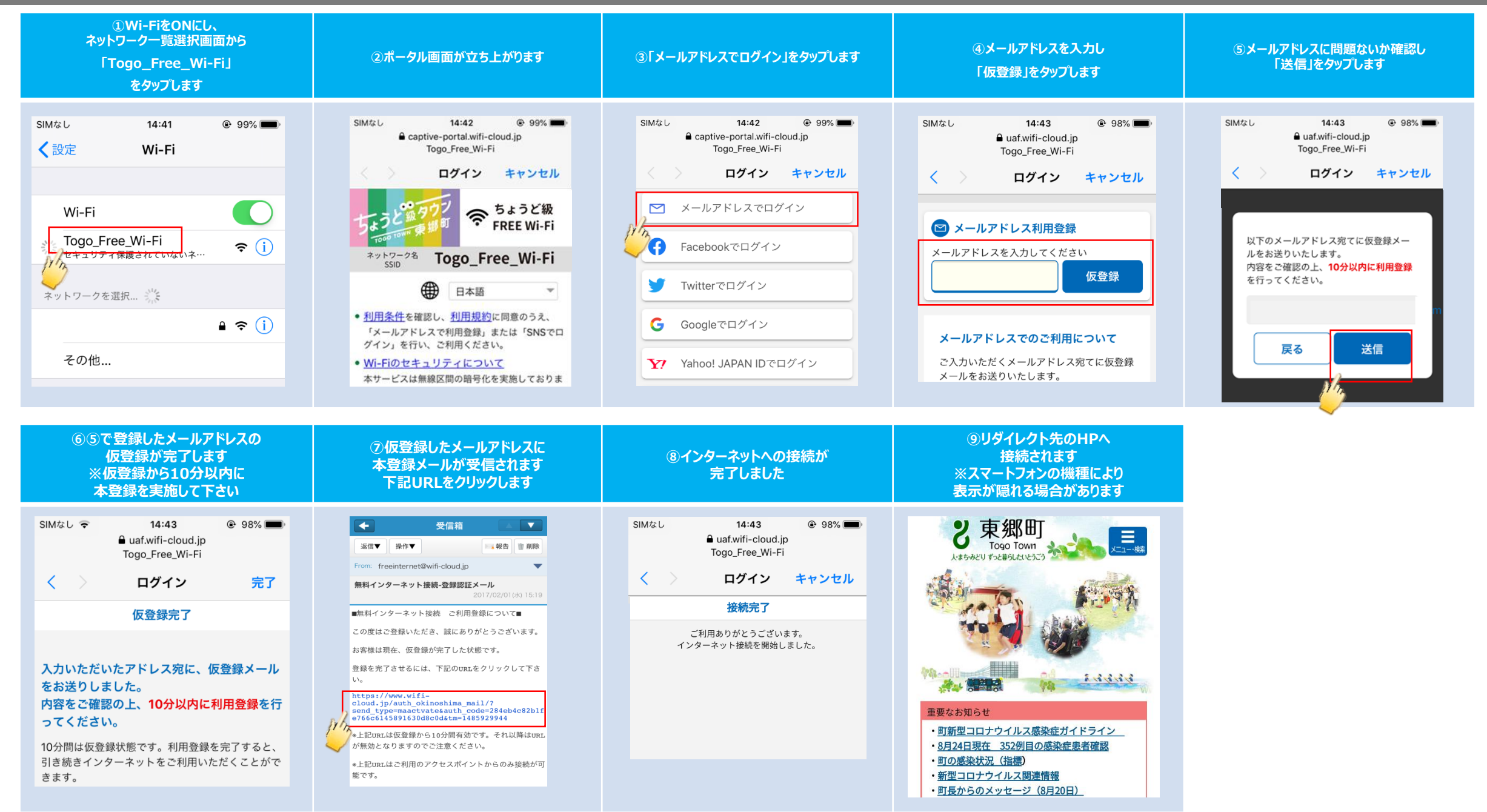

# Togo\_Free\_Wi-Fi 接続ガイド (SNS認証方式)

※Wi-Fi接続は1回60分、 回数は6回までご利用可能です。

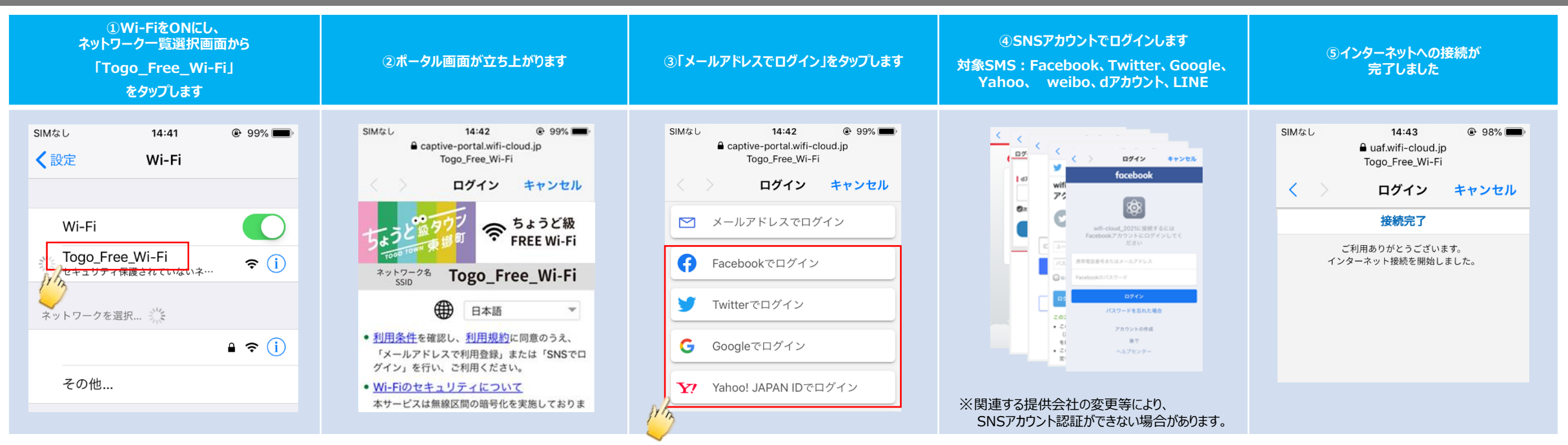

 ⑥リダイレクト先のHPへ 接続されます
※スマートフォンの機種により
表示が隠れる場合があります

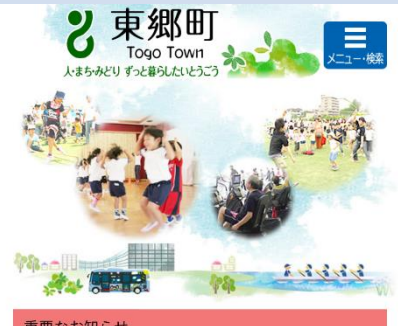

#### 重要なお知らせ

## Togo\_Free\_Wi-Fi 接続ガイド (2回目以降)

※Wi-Fi接続は1回60分、回数は6回までご利用可能です。

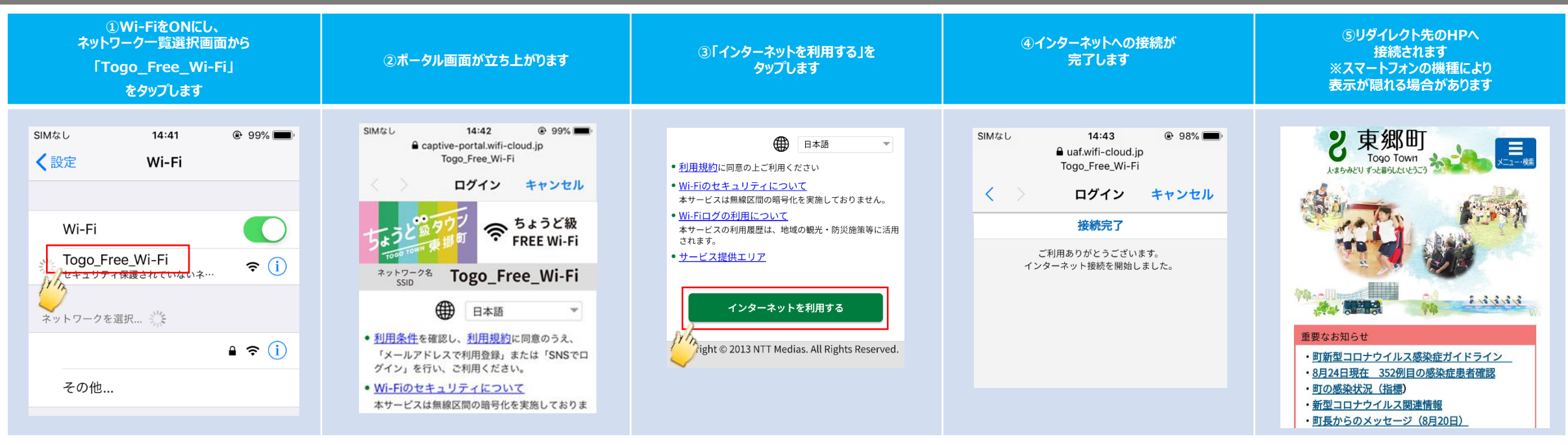

# SSID選択後に、ポータルが立ち上がらない場合

※Wi-Fi接続は1回60分、 回数は6回までご利用可能です。

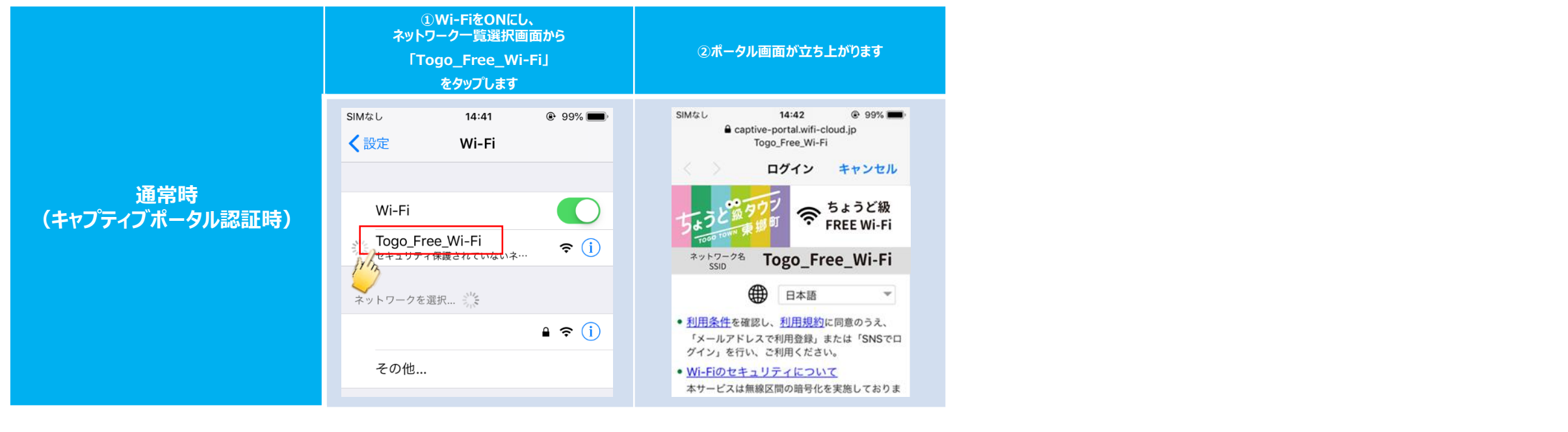

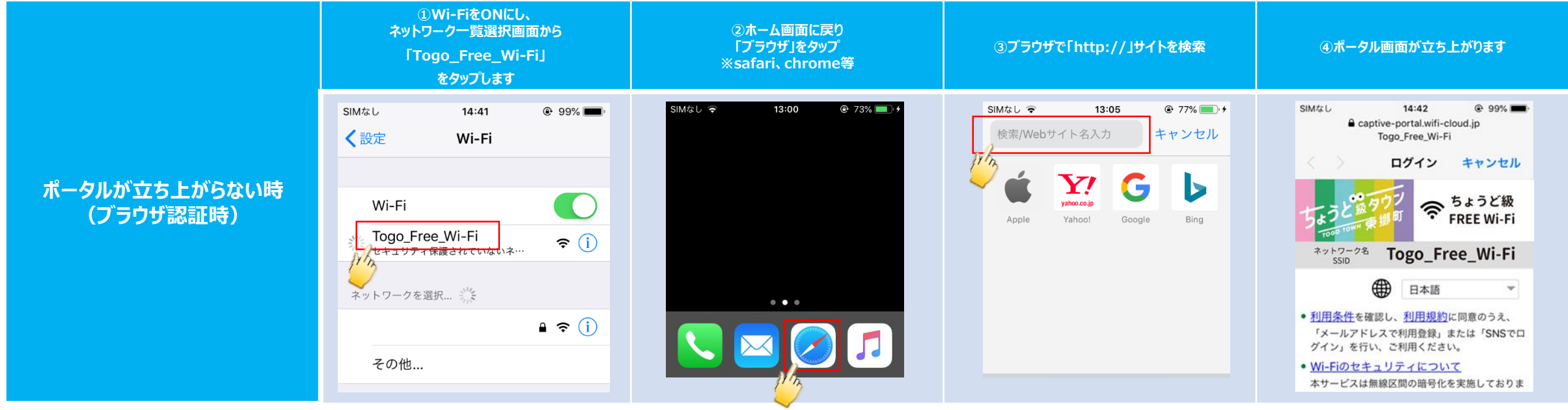